# Inspiron 5485 設定と仕様

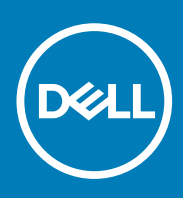

### メモ、注意、警告

() メモ:製品を使いやすくするための重要な情報を説明しています。

△ 注意: ハードウェアの損傷やデータの損失の可能性を示し、その危険を回避するための方法を説明しています。

▲ 警告:物的損害、けが、または死亡の原因となる可能性があることを示しています。

© 2019 Dell Inc. またはその関連会社。。Dell、EMC、およびその他の商標は、Dell Inc. またはその子会社の商標です。その他の商標 は、それぞれの所有者の商標である場合があります。

2019 - 10

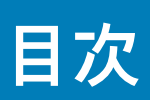

| 1 Inspiron 5485 のセットアップ | 4  |
|-------------------------|----|
| 2 Inspiron 5485 の図      | 6  |
| 前面                      | 6  |
| 右                       | 6  |
| 左                       | 7  |
| ベース                     | 7  |
| ディスプレイ                  |    |
| 底面                      | 9  |
| 3 Inspiron 5485 の仕様     | 10 |
| 寸法と重量                   |    |
| プロセッサ                   |    |
| チップセット                  | 10 |
| オペレーティングシステム            | 11 |
| メモリ                     | 11 |
| ポートとコネクタ                | 11 |
| 通信                      | 12 |
| オーディオ                   |    |
| ストレージ                   |    |
| メディアカードリーダー             | 14 |
| キーボード                   | 14 |
| カメラ                     | 14 |
| タッチパッド                  | 15 |
| タッチパッドジェスチャ             | 15 |
| 電源アダプタ                  | 15 |
| パッテリー                   | 15 |
| ディスプレイ                  |    |
| 指紋認証リーダー(オプション)         |    |
| ビデオ                     | 17 |
| コンピュータ環境                | 18 |
|                         |    |
| <b>4</b> キーボードのショートカット  | 19 |
| 5「困ったときは」と「デルへのお問い合わせ」  | 21 |

## **Inspiron 5485** のセットアップ

() メモ:本書の画像は、ご注文の構成によってお使いのコンピュータと異なる場合があります。

1. 電源アダプタを接続して、電源ボタンを押します。

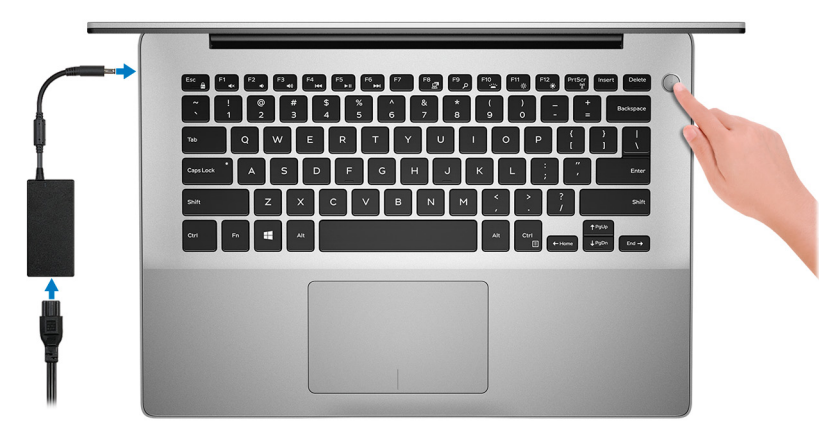

メモ:バッテリ電源を節約するために、コンピューターが省電力モード(スリープ状態)になることがあります。電源アダプタを接続し、電源ボタンを押してコンピューターの電源を入れます。

#### 2. Windows のセットアップを終了します。

画面の指示に従ってセットアップを完了します。セットアップの際には、以下のことをお勧めします。

- · ネットワークに接続して、Windows アップデートが行えるようにします。
  - メモ:セキュアなワイヤレスネットワークに接続する場合、プロンプトが表示されたらワイヤレスネットワークアクセス 用のパスワードを入力してください。
- インターネットに接続されたら、Microsoft アカウントでサインインするか、またはアカウントを作成します。インターネッ トに接続されていない場合は、オフラインのアカウントを作成します。
- ・ Support and Protection(サポートおよび保護) の画面で、連絡先の詳細を入力します。
- 3. Windows スタートメニューから Dell アプリを見つけて使用します。— 推奨

#### 表1. Dell アプリを見つける

### リソースを見つける 説明

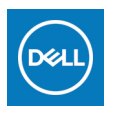

#### マイデルダウンロード

主な Dell アプリケーション、ヘルプ記事、お使いのコンピューターに関するその他の重要な情報を一元 的に表示します。また、保証のステータス、推奨されるアクセサリー、およびソフトウェア アップデ ート (使用可能な場合)についても通知します。

#### SupportAssist

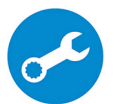

コンピュータのハードウェアとソフトウェアの状態をプロアクティブにチェックします。 SupportAssist OS リカバリツールが、オペレーティングシステムの問題をトラブルシューティングしま す。詳細については、www.dell.com/support で SupportAssist マニュアルを参照してください。

 メモ: SupportAssist 内で保証有効期限をクリックすることで、保証の更新またはアップグレード を行えます。

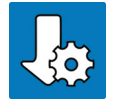

#### Dell アップデート

重要な修正プログラムおよび最新のデバイスドライバが提供された場合に、お使いのコンピュータを 更新します。Dell Updateの使用の詳細については、www.dell.com/support のナレッジベース記事 (SLN305843)を参照してください。

### リソースを見つける 説明

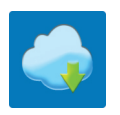

#### **Dell Digital Delivery**

購入済みだがプリインストールされていないソフトウェアアプリケーションを、お使いのコンピュータ にダウンロードします。Dell Digital Delivery の使用の詳細については、www.dell.com/support のナレッ ジベース記事(153764)を参照してください。

# 2

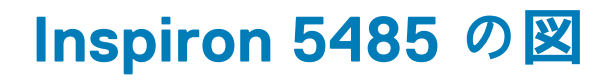

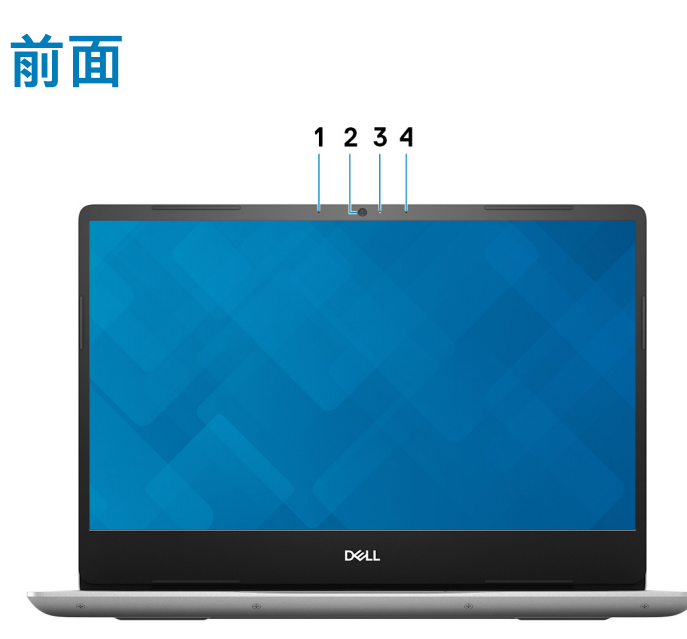

1. 左マイク

オーディオ録音や音声通話のデジタルサウンド入力を提供します。 2. カメラ

ビデオチャット、写真撮影、およびビデオ録画ができます。

3. カメラステータスライト

カメラが使用されると点灯します。

4. 右マイク

オーディオ録音や音声通話のデジタルサウンド入力を提供します。

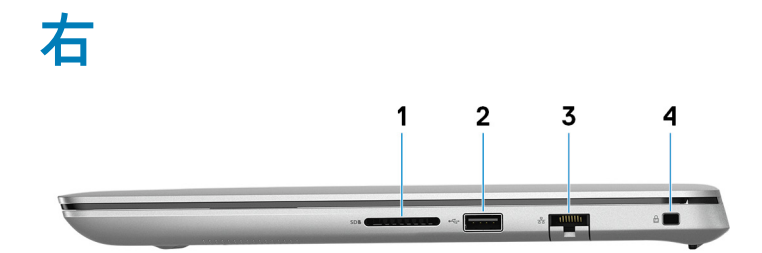

1. SD カードスロット

SD カードの読み取りと書き込みを行います。

2. USB 2.0 ポート

外部ストレージデバイスやプリンタなどの周辺機器を接続します。データ転送速度は最大で 480 Mbps です。

3. ネットワークポート

ルーターまたブロードバンドモデムからの Ethernet (RJ45) ケーブルを接続し、ネットワークまたはインターネットアクセスを可 能にします。

セキュリティ ケーブル スロット (∨字型)
 セキュリティケーブルを接続してコンピュータが無断で動かされるのを防ぎます。

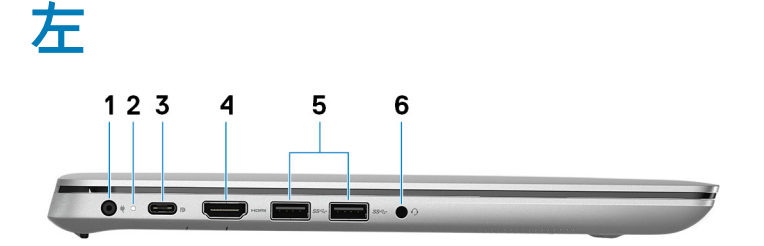

- 1. 電源アダプタポート
- 電源アダプタを接続してコンピュータに電源を供給します。 2. 電源およびバッテリーステータスライト コンピュータの電源およびバッテリーのステータスを示します。 白色に点灯 - 電源アダプタが接続されており、バッテリーが充電中です。

橙色に点灯 - バッテリーの残量が低またはクリティカルです。

消灯 - バッテリーはフル充電されています。

3. USB 3.1 Gen 1 (Type-C) ポート (Power Delivery/DisplayPort 機能付き)

外部ストレージデバイス、プリンタ、外部ディスプレイなどの周辺機器を接続します。

デバイス間の双方向の電力供給を可能にする Power Delivery をサポートします。最大 7.5 W の電源出力で、より高速な充電が可 能になります。

(j) メモ: DisplayPort デバイスの接続には USB Type-C - DisplayPort アダプタ(別売り)が必要です。

4. HDMI ポート

TV または他の HDMI 入力対応機器に接続します。ビデオおよびオーディオ出力を提供します。

- 5. USB 3.0 ポート (2)
- 外部ストレージデバイスやプリンタなどの周辺機器を接続します。データ転送速度は最大で5 Gbps です。 6. ヘッドセットポート

ヘッドフォンまたはヘッドセット(ヘッドフォンとマイクのコンボ)を接続します。

### ベース

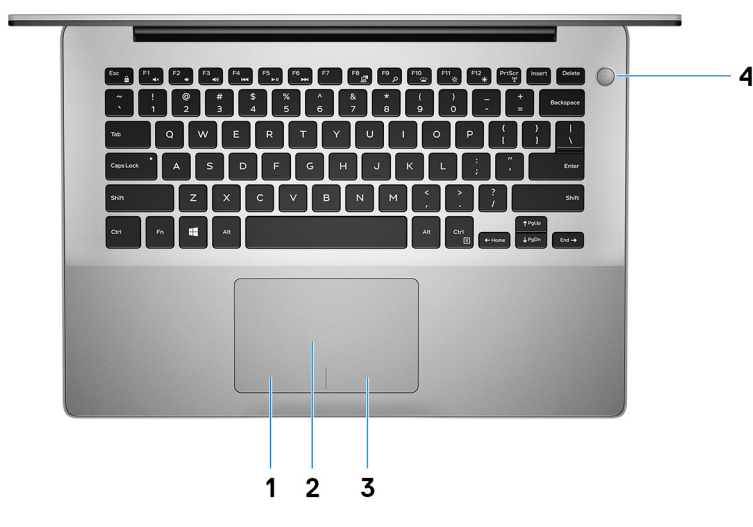

1. 左クリックエリア

押すと左クリックになります。

2. タッチパッド

タッチパッド上で指を移動させると、マウスポインタが移動します。タップすると左クリックし、2 本の指でタップすると右ク リックします。

3. 右クリックエリア

押すと右クリックになります。

- 4. 電源ボタン(オプションの指紋リーダー内蔵)
  - コンピュータの電源がオフ、スリープモード、または休止状態の場合、押すとコンピュータの電源が入ります。

コンピュータの電源がオンになっているときに電源ボタンを押すと、コンピュータがスリープ状態になります。また、電源ボタ ンを 10 秒間押し続けると、コンピュータが強制的にシャットダウンされます。

電源ボタンに指紋認証リーダーが内蔵されている場合は、電源ボタンに指を当てることによってログインできます。

- メモ: Windows では電源ボタンの動作をカスタマイズできます。詳細は、www.dell.com/support/manualsの『Me and My Dell』(私とマイデル)を参照してください。
- メモ:電源ボタンの電源ステータス ライトは、指紋認証リーダーのないコンピューターでのみ使用できます。指紋認証リー ダー(電源ボタンに内蔵)を搭載しているコンピューターには、電源ボタンに電源ステータス ライトがついていません。

ディスプレイ

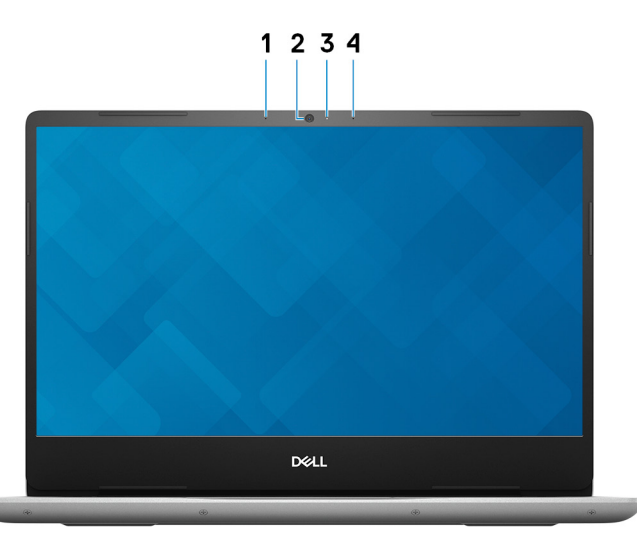

- 1. 左マイク
- オーディオ録音や音声通話のデジタルサウンド入力を提供します。
- 2. カメラ
- ビデオチャット、写真撮影、およびビデオ録画ができます。
- 3. カメラステータスライト
  - カメラが使用されると点灯します。
- 4. 右マイク
  - オーディオ録音や音声通話のデジタルサウンド入力を提供します。

## 底面

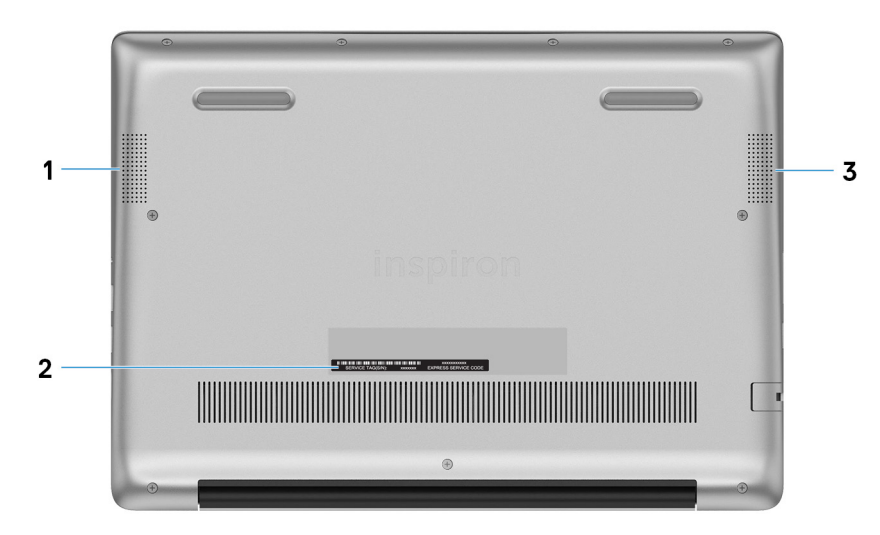

- 1. 左側のスピーカー
  - オーディオ出力を提供します。
- 2. サービスタグラベル

サービスタグは、デルサービス技術者がコンピュータのハードウェアコンポーネントを識別して、保証情報にアクセスできるようにする、英数字の一意識別子です。

3. 右スピーカー

オーディオ出力を提供します。

# Inspiron 5485 の仕様

## 寸法と重量

### 表 2. 寸法と重量

| 説明     | 值                                                |
|--------|--------------------------------------------------|
| 高さ:    |                                                  |
| 前面     | 18.77 mm(0.74 インチ)                               |
| 背面     | 19.10 mm(0.75 インチ)                               |
| 幅      | 324.30 mm(12.77 インチ)                             |
| 奥行き    | 232 mm ( 9.13 インチ )                              |
| 重量(最大) | 最小 1.51 kg(3.33 ポンド)                             |
|        | ① メモ:コンピューターの重量は、発注時の構成や製造上の条件により<br>異なる場合があります。 |

## プロセッサ

### 表 3. プロセッサ

| 説明        |                                            |                                            | 値                                            |                                           |
|-----------|--------------------------------------------|--------------------------------------------|----------------------------------------------|-------------------------------------------|
| プロセッサ     | AMD Athlon 300U モバ<br>イル プロセッサー            | AMD Ryzen 3 3200U モ<br>バイル プロセッサー          | AMD Ryzen 5 3500U モ<br>バイル プロセッサー            | AMD Ryzen 7 3700U モバイル<br>プロセッサー          |
| ワット数      | 15 W                                       | 15 W                                       | 15 W                                         | 15 W                                      |
| コア数       | 2                                          | 2                                          | 4                                            | 4                                         |
| スレッド数     | 4                                          | 4                                          | 8                                            | 8                                         |
| 速度        | 最大 2.4 GHz                                 | 最大 2.6 GHz                                 | 最大 2.1 GHz                                   | 最大 2.3 GHz                                |
| キャッシュ     | <ul> <li>L2:1MB</li> <li>L3:4MB</li> </ul> | <ul> <li>L2:1MB</li> <li>L3:4MB</li> </ul> | <ul> <li>L2:2 MB</li> <li>L3:4 MB</li> </ul> | <ul><li>L2:2 MB</li><li>L3:4 MB</li></ul> |
| 内蔵グラフィックス | Radeon Vega 3 グラフ<br>イックス                  | Radeon Vega 3 グラフ<br>イックス                  | Radeon Vega 8 グラフ<br>イックス                    | Radeon RX Vega 10 グラフィ<br>ックス             |

## チップセット

### 表 4. チップセット

| 説明     | 值        |
|--------|----------|
| チップセット | 統合プロセッサー |

| 説明          | 值                                                                                                    |
|-------------|----------------------------------------------------------------------------------------------------|
| プロセッサー      | <ul> <li>AMD Athlon 300U モバイル プロセッサー</li> <li>AMD Ryzen 3 3200U モバイル プロセッサー</li> <li>AMD Ryzen 5 3500U モバイル プロセッサー</li> <li>AMD Ryzen 7 3700U モバイル プロセッサー</li> </ul> |
| DRAM バス幅    | 64 ビット                                                                                                    |
| フラッシュ EPROM | 16 MB                                                                                                    |
| PCle バス     | Gen 3.0 まで                                                                                                    |

## オペレーティングシステム

- ・ Windows 10 Home (64 ビット)
- ・ Windows 10 Professional (64 ビット)

### メモリ

#### 表 5.メモリの仕様

| 説明             | Values                                                                                                    |
|----------------|----------------------------------------------------------------------------------------------------|
| スロット           | 2x デュアルチャネル SODIMM スロット                                                                                                    |
| タイプ            | DDR4                                                                                                    |
| 速度             | 2666 MHz<br>① <mark>メモ: 2666 MHz</mark> メモリは、AMD Ryzen モバイル プロセッ<br>サーでは 2400 MHz で動作します。                                                                                                    |
| 最大メモリ          | 32 GB                                                                                                    |
| 最小メモリ          | 4 GB                                                                                                    |
| スロットごとのメモリ サイズ | 4 GB、8 GB、および 16 GB                                                                                                    |
| サポートされている構成    | <ul> <li>4 GB DDR4 (2400 MHz)(1x 4 GB)</li> <li>8 GB DDR4 (2400 MHz)(1x 8 GB)</li> <li>8 GB DDR4 (2400 MHz)(2 x 4 GB)</li> <li>12 GB DDR4 (2400 MHz)(1x 4 GB + 1x 8 GB)</li> <li>16 GB DDR4 (2400 MHz)(2 x 8 GB)</li> <li>16 GB DDR4 (2400 MHz)(1 x 16 GB)</li> </ul> |

## ポートとコネクタ

### 表 6. 外部ポートとコネクタ

| 説明     | 值                                                                     |
|--------|-----------------------------------------------------------------------|
| 外部:    |                                                                       |
| ネットワーク | 1 x RJ45 ポート                                                          |
| USB    | ・ 1 x USB 3.1 Gen 1( Type-C ) ポート ( PowerDelivery/DisplayPort<br>対応 ) |

· 32 GB DDR4 ( 2400 MHz ) ( 2 x 16 GB )

| 説明              | 值                                            |
|-----------------|----------------------------------------------|
|                 | ・ 2 x USB 3.1 Gen 1 ポート<br>・ 1 x USB 2.0 ポート |
| オーディオ           | 1x ヘッドセット(ヘッドフォンとマイクのコンボ)ポート                 |
| ビデオ             | 1 x HDMI 出力 1.4 b ポート(4k/2k 非対応)             |
| メディアカードリーダー     | 1xSDカードスロット                                  |
| ドッキングポート        | 非対応                                          |
| 電源アダプターポート      | 1 x DC 入力ポート(4.5 mm x 2.9 mm)                |
| セキュリティ          | 1x セキュリティケーブル スロット(くさび形)                     |
| 表 7. 内部ポートとコネクタ |                                              |
| 詳問              | 值                                            |

| 0亿477 |                                                                                                    |
|-------|----------------------------------------------------------------------------------------------------|
| 内部:   |                                                                                                    |
| M.2   | <ul> <li>1x Wi-Fi と Bluetooth のコンボ カード用 M.2 スロット</li> <li>1x ソリッドステート ドライブ用 M.2(2230/2280)スロット</li> <li>メモ: さまざまなタイプの M.2 カードの機能の詳細については、ナレッジ ベース記事 SLN301626 を参照してください。</li> </ul> |

## 通信

## イーサネット

### 表 8. Ethernet の仕様

| 説明                  | 值                           |
|---------------------|-----------------------------|
| Model number(モデル番号) | Ethernet コントローラー(システム基板に内蔵) |
| 転送レート               | 10/100 Mbps                 |

### ワイヤレス モジュール

### 表 9. ワイヤレス モジュールの仕様

| 説明                  | ſ                                                                                                    | 直                                                                                                    |
|---------------------|----------------------------------------------------------------------------------------------------|----------------------------------------------------------------------------------------------------|
| Model number(モデル番号) | Qualcomm QCA9377(DW1810)                                                                                 | Qualcomm QCA61x4A(DW1820)                                                                                |
| 転送レート               | 最大 433 Mbps                                                                                              | 最大 867 Mbps                                                                                              |
| サポートされている周波数帯域      | デュアルバンド 2.4 GHz/5 GHz                                                                                    | デュアルバンド 2.4 GHz/5 GHz                                                                                    |
| ワイヤレス規格             | <ul> <li>Wi-Fi 802.11a/b/g</li> <li>Wi-Fi 4 (Wi-Fi 802.11n)</li> <li>Wi-Fi 5 (Wi-Fi 802.11ac)</li> </ul> | <ul> <li>Wi-Fi 802.11a/b/g</li> <li>Wi-Fi 4 (Wi-Fi 802.11n)</li> <li>Wi-Fi 5 (Wi-Fi 802.11ac)</li> </ul> |
| 暗号化                 | ・ 64 ビット/128 ビット WEP                                                                                     | ・ 64 ビット/128 ビット WEP                                                                                     |

| 説明        | 1                                                                                       | 直                                                                                      |
|-----------|-----------------------------------------------------------------------------------------|----------------------------------------------------------------------------------------|
|           | <ul><li>AES-CCMP</li><li>TKIP</li></ul>                                                 | <ul><li>AES-CCMP</li><li>TKIP</li></ul>                                                |
| Bluetooth | Bluetooth 4.2<br>() メモ: Windows 10 は、最新の<br>Windows アップデートで Bluetooth<br>4.2 までサポートします。 | Bluetooth 4.2<br>① メモ: Windows 10 は、最新の<br>Windows アップデートで Bluetooth<br>4.2 までサポートします。 |

# オーディオ

| 表 10. オーディオの仕様  |                                        |  |
|-----------------|----------------------------------------|--|
| 説明              | Values                                 |  |
| コントローラ          | Waves MaxxAudio Pro 搭載 Realtek ALC3204 |  |
| ステレオ変換          | 24 ビット DAC(DA 変換)および ADC(AD 変換)        |  |
| 内部インターフェース      | HD オーディオ インターフェイス                      |  |
| 外部インターフェース      | ユニバーサル オーディオ ジャック/HDMI 1.4 b ポート       |  |
| スピーカー           | 2 台                                    |  |
| アンプ内蔵スピーカー      | 対応                                     |  |
| 外付けボリューム コントロール | キーボード ショートカット コントロール                   |  |
| スピーカー出力:        |                                        |  |
| 平均值             | 2 W                                    |  |
| ピーク値            | 2.5 W                                  |  |
| サブウーハー出力        | 非対応                                    |  |
| マイク             | カメラ アセンブリーのデジタルアレイ マイク                 |  |

# ストレージ

お使いのシステムでは、以下のうち1構成がサポートされています。

- ・ 1x ソリッドステート ドライブ (M.2 2230 または M.2 2280)のみ
- ・ 1x2.5インチ ハードディスク ドライブのみ

1x ソリッドステート ドライブ(M.2 2230 または M.2 2280) および1x 2.5 インチ ハードディスク ドライブ
 メモ: M.2 ソリッドステート ドライブがプライマリ ドライブです。

### 表 11. ストレージの仕様

| ストレージのタイプ                   | インターフェイスのタイプ     | 容量                                                                                            |
|-----------------------------|------------------|-----------------------------------------------------------------------------------------------|
| 2.5 インチハードドライブ              | SATA AHCI 6 Gbps | <ul> <li>500 GB ( 5400 RPM )</li> <li>1 TB ( 5400 RPM )</li> <li>2 TB ( 5400 RPM )</li> </ul> |
| M.2 2230/2280 ソリッドステート ドライブ | PCIe NVMe 3.0 x4 | 最大1TB                                                                                         |

## メディアカードリーダー

### 表 12. メディアカードリーダーの仕様

| 説明         | 值                                                                                    |
|------------|--------------------------------------------------------------------------------------|
| タイプ        | 1xSD カード スロット                                                                        |
| サポートされるカード | <ul> <li>Secure Digital (SD)</li> <li>Secure Digital High Capacity (SDHC)</li> </ul> |

• Secure Digital Extended Capacity ( SDXC )

## キーボード

### 表 13. キーボードの仕様

| 説明        | 值                                                                                                    |
|-----------|----------------------------------------------------------------------------------------------------|
| タイプ       | · 標準キーボード<br>· バックライト付きキーボード(オプション)                                                                                                    |
| レイアウト     | QWERTY                                                                                                    |
| キーの数      | <ul> <li>アメリカ:80キー</li> <li>イギリス:81キー</li> </ul>                                                                                                    |
| サイズ       | X = 19.05 mm キー ピッチ<br>Y = 18.05 mm キー ピッチ                                                                                                    |
| ショートカットキー | <ul> <li>キーボードのキーの中には記号が2つ書かれているものがあります。それらのキーは代替文字を打つ場合や、二次機能を実行する場合に使用されます。代替文字を打つには、<shift>キーと希望するキーを押します。二次機能を実行するには、<fn>キーと希望するキーを押します。</fn></shift></li> <li>メモ: BIOS セットアッププログラムでファンクションキーの動作を変更することで、ファンクションキー(F1~F12)のプライマリ動作を定義できます。</li> </ul> |

## カメラ

### 表 14. カメラの仕様

| 説明       | Values                  |
|----------|-------------------------|
| カメラの数    | 1回                      |
| タイプ      | RGB HD カメラ              |
| 場所       | 前面カメラ                   |
| センサーのタイプ | CMOS センサー テクノロジー        |
| 解像度:     |                         |
| 静止画像     | 0.92 メガピクセル(HD)         |
| ビデオ      | 1280 x 720 (HD)(30 fps) |

| 説明 | Values |
|----|--------|
|    | 78.6 度 |

### タッチパッド

### 表15. タッチパッドの仕様

| 説明   |      | 值                |
|------|------|------------------|
| 解像度: |      |                  |
|      | 水平方向 | 1229             |
|      | 垂直方向 | 749              |
| 寸法:  |      |                  |
|      | 水平方向 | 105 mm(4.13 インチ) |
|      | 垂直方向 | 65 mm(2.56 インチ)  |

### タッチパッドジェスチャ

Windows 10 のタッチパッド ジェスチャーの詳細については、support.microsoft.com にある Microsoft ナレッジベースの記事 4027871 を参照してください。

## 電源アダプタ

### 表 16. 電源アダプタの仕様

| 説明       | 值                              |
|----------|--------------------------------|
| タイプ      | 45 W                           |
| 直径(コネクタ) | 4.5 mm x 2.9 mm                |
| 入力電圧     | 100 ~ 240 VAC                  |
| 入力周波数    | 50 Hz ~ 60 Hz                  |
| 入力電流(最大) | 1.30 A                         |
| 出力電流(連続) | 2.31 A                         |
| 定格出力電圧   | 19.50 VDC                      |
| 温度範囲:    |                                |
| 動作時      | 0°C ~ 40°C ( 32°F ~ 104°F )    |
| ストレージ    | -40°C ~ 70°C ( -40°F ~ 158°F ) |

### バッテリー

#### 表 17. バッテリーの仕様

| 説明  | 值                |
|-----|------------------|
| タイプ | 3セル ポリマー(42 WHr) |

| 説明     |       | 值                                                                                                    |
|--------|-------|----------------------------------------------------------------------------------------------------|
| 電圧     |       | 11.40 VDC                                                                                                    |
| 重量(最大) |       | 0.2 kg(0.44 ポンド)                                                                                                    |
| 寸法:    |       |                                                                                                    |
|        | 高さ    | 5.90 mm(0.23 インチ)                                                                                                    |
|        | 幅     | 90.73 mm(3.57 インチ)                                                                                                    |
|        | 奥行き   | 175.47 mm(6.91 インチ)                                                                                                    |
| 温度範囲:  |       |                                                                                                    |
|        | 動作時   | 0°C ~ 35°C ( 32°F ~ 95°F )                                                                                                    |
|        | ストレージ | -40°C ~ 65 °C ( -40°F ~ 149°F )                                                                                                    |
| 動作時間   |       | バッテリ−駆動時間は動作状況によって変わり、電力を著しく消<br>費する状況では大幅に短くなる可能性があります。                                                                                                    |
| 充電時間(根 | 咒算)   | <ul> <li>4時間(コンピュータの電源がオフの場合)</li> <li>メモ: Dell Power Manager アプリケーションを使用して、充電時間、期間、開始時刻と終了時刻などを制御します。Dell Power Manager の詳細については、www.dell.com/にある<br/>『私とマイデル』を参照してください。</li> </ul> |
| 寿命(概算) |       | 300 サイクル(充電 / 放電)                                                                                                    |
| コイン型電池 | b.    | CR-2032                                                                                                    |
| 動作時間   |       | バッテリ−駆動時間は動作状況によって変わり、電力を著しく消<br>費する状況では大幅に短くなる可能性があります。                                                                                                    |

# ディスプレイ

### 表 18. ディスプレイの仕様

| 説明         |            | 值                    |
|------------|------------|----------------------|
| タイプ        |            | フル ハイ デフィニション(FHD)   |
| パネル テクノロシ  | <i>"</i> – | インプレーン スイッチング(IPS)   |
| 輝度(標準)     |            | 220 nits             |
| 寸法(アクティフ   | ゛エリア):     |                      |
|            | 高さ         | 173.99mm(6.85インチ)    |
|            | 幅          | 309.35 mm(12.18 インチ) |
|            | 対角線        | 355.60 mm ( 14 インチ ) |
| ネイティブ解像度   | F<br>S     | 1920 x 1080          |
| メガピクセル     |            | 2.07                 |
| PPI(1インチあた | りの画素数)     | 157 PPI              |
| コントラスト比(   | 最小)        | 600 : 1              |
| 応答時間(最大)   |            | 35 ミリ秒(ライズ/フォール)     |
|            |            |                      |

| 説明           | 值        |
|--------------|----------|
| リフレッシュレート    | 60 Hz    |
| 水平可視角度       | +/-80度   |
| 垂直可視角度       | +/-80度   |
| ピクセルピッチ      | 0.161 mm |
| 消費電力(最大)     | 3.5 W    |
| 非光沢 vs 光沢仕上げ | 非光沢      |
| Touch のオプション | 非対応      |

# 指紋認証リーダー(オプション)

#### 表 19. 指紋リーダーの仕様

| 説明           | 值                                    |
|--------------|--------------------------------------|
| センサーテクノロジ    | 静電容量                                 |
| センサーの解像度     | 500 PPI                              |
| センサーの領域      | 5.5 mm x 4.5 mm(0.22 インチ x 0.17 インチ) |
| センサーのピクセルサイズ | 108 ピクセル x 88 ピクセル                   |

## ビデオ

#### 表 20. ビデオの仕様

専用グラフィックス カード

| コントローラ                                                   | 外部ディスプレイ <b>対応</b>                                             | メモリサイズ | メモリのタイプ |
|----------------------------------------------------------|----------------------------------------------------------------|--------|---------|
| AMD Radeon 630<br>() メモ: このオプションは<br>一部の地域のみで利用で<br>きます。 | 1 x USB 3.1 Gen 1(Type-C)ポート(PowerDelivery/<br>DisplayPort 対応) | 2 GB   | GDDR5   |

### 表 21. ビデオの仕様

### **内蔵**グラフィックス

| コントローラ                        | 外部ディスプレイ <b>対応</b>                                                                       | メモリサイズ    | プロセッサー                                                                                                  |
|-------------------------------|------------------------------------------------------------------------------------------|-----------|----------------------------------------------------------------------------------------------------|
| AMD Radeon Vega 3 グラフ<br>ィックス | ・ 1 x HDMI 1.4b ポート<br>・ 1 x USB 3.1 Gen 1(Type-C) ポート<br>(PowerDelivery/DisplayPort 対応) | 共有システムメモリ | <ul> <li>AMD Athlon 300U<br/>モバイル プロセ<br/>ッサー</li> <li>AMD Ryzen 3<br/>3200U モバイル<br/>プロセッサー</li> </ul> |
| AMD Radeon Vega 8 グラフ<br>ィックス | ・ 1 x HDMI 1.4b ポート<br>・ 1 x USB 3.1 Gen 1(Type-C)ポート<br>(PowerDelivery/DisplayPort 対応)  | 共有システムメモリ | AMD Ryzen 5 3500U<br>モバイル プロセッサ<br>ー                                                                    |

### **内蔵**グラフィックス

| コントローラ                            | 外部ディスプレイ <b>対応</b>                                                                                               | メモリサイズ    | プロセッサー                               |
|-----------------------------------|----------------------------------------------------------------------------------------------------|-----------|--------------------------------------|
| AMD Radeon RX Vega 10 グ<br>ラフィックス | <ul> <li>1 x HDMI 1.4b ポート</li> <li>1 x USB 3.1 Gen 1 (Type-C) ポート<br/>(PowerDelivery/DisplayPort 対応)</li> </ul> | 共有システムメモリ | AMD Ryzen 7 3700U<br>モバイル プロセッサ<br>ー |

## コンピュータ環境

空気汚染物質レベル:G1(ISA-S71.04-1985の定義による)

#### 表 22. コンピュータ環境

| 説明       | 動作時                                             | ストレージ                                            |
|----------|-------------------------------------------------|--------------------------------------------------|
| 温度範囲     | 0°C ~ 35°C ( 32°F ~ 95°F )                      | -40°C ~ 65 °C ( -40°F ~ 149°F )                  |
| 相対湿度(最大) | 10% ~ 90%(結露なきこと)                               | 0~ 95%(結露しないこと)                                  |
| 振動(最大)*  | 0.66 GRMS                                       | 1.30 GRMS                                        |
| 衝撃(最大)   | 110 G†                                          | 160 G‡                                           |
| 高度(最大)   | -15.2 m ~ 3,048 m ( -50 フィート ~ 10,000<br>フィート ) | -15.2 m ~ 10,668 m ( -50 フィート ~<br>35,000 フィート ) |

\* ユーザー環境をシミュレートするランダム振動スペクトラムを使用して測定。

†ハードドライブの使用中に、2ミリ秒のハーフサインパルスを使用して測定。

## キーボードのショートカット

メモ:キーボードの文字は、キーボードの言語設定によって異なる場合があります。ショートカットに使用するキーは、すべての言語設定に対して同様です。

キーボードのキーの中には記号が2つ書かれているものがあります。そのキーを使用して代替文字を打つ、または二次機能を実行す ることができます。キーの下部に表示されている記号は、そのキーが押されたときに入力される文字を指します。Shift キーとその キーを押すと、キーの上部に表示されている記号が入力されます。たとえば、2を押すと2が入力され、Shift+2を押すと@が入力 されます。

キーボード上部にある F1~F12 キーは、各キーの下部にあるアイコンが示すマルチ メディア コントロール用のファンクション キー です。アイコンが示すタスクを起動するには、そのファンクション キーを押します。たとえば、F1 を押すと消音になります (次の 表を参照 )。

ただし、ファンクション キーF1~F12 が特定のソフトウェア アプリケーションに必要な場合、Fn+Esc を押してマルチ メディア機 能を無効にすることができます。それ以降は、Fn とそれぞれのファンクション キーを押すと、マルチ メディア コントロールの機 能を起動することができます。たとえば、Fn+F1 を押すと消音になります。

() メモ:また、BIOS セットアップ プログラムでファンクション キーの動作を変更することで、ファンクション キー(F1~F12) のプライマリ動作を定義できます。

#### ファンクション キー プライマリ動作 セカンダリ動作(Fn+キー) F1の動作 消音 F2 の動作 音量を下げる F3の動作 F3 **≼**») 音量を上げる F4 の動作 F4 前のトラック/チャプターを再生 F5 の動作 F5 ▶II 再生 / 一時停止 F6 F6 の動作 次のトラック / チャプターを再生 F8 \_ F8 の動作 外部ディスプレイに切り替え F9 の動作 検索 キーボード背面ライトを切り替える (オプション) メモ: バックライトなしキーボー ドの F10 ファンクション キーに F10 の動作 はバックライトのアイコンがな $(\mathbf{i})$ く、キーボード バックライトを切 り替える機能をサポートしていま せん。 輝度を下げる F11の動作 輝度を上げる F12 の動作

表 23. キーボードのショートカットのリスト

Fn キーは、キーボード上の特定のキーと使用して、その他のセカンダリ機能を起動することもできます。

### 表 24. キーボードのショートカットのリスト

| ファンクション キー                                                            | 動作を                                            |
|-----------------------------------------------------------------------|------------------------------------------------|
| $Fn$ + $\frac{\operatorname{PrtScr}_{\mathfrak{g}_{1}^{q}}}{\lambda}$ | ワイヤレスをオフ / オンにする                               |
| Fn + B                                                                | 一時停止 / 休止                                      |
| Fn + Insert                                                           | スリープ                                           |
| Fn + S                                                                | スクロールロックを切り替える                                 |
| Fn + H                                                                | 電源およびバッテリーステータスライト/ハードドライブアク<br>ティビティライトを切り替える |
| Fn + R                                                                | システム要求                                         |
| Fn + E                                                                | アプリケーションメニューを開く                                |
| Fn + Esc                                                              | Fn キーロックの切り替え                                  |
| Fn + TPgUp                                                            | ページアップ                                         |
| Fn + ↓PgDn                                                            | ページダウン                                         |
| Fn + ←Home                                                            | ホーム                                            |
| Fn + End →                                                            | 終了                                             |

# 「困ったときは」と「デルへのお問い合わせ」

## セルフヘルプリソース

セルフヘルプリソースを使ってデルの製品とサービスに関するヘルプ情報を取得できます。

| 表 25. セルフヘルプリソース                                                                                          |                                                                                                    |
|----------------------------------------------------------------------------------------------------|----------------------------------------------------------------------------------------------------|
| セルフヘルプリソース                                                                                                | リソースの場所                                                                                                    |
| デルの製品とサービスに関する情報                                                                                          | www.dell.com                                                                                                    |
| My Dell アプリケーション                                                                                          | Deell                                                                                                    |
| ヒント                                                                                                    | · 🌪                                                                                                    |
| サポートへのお問い合わせ                                                                                              | Windows サーチに Contact Support と入力し、Enter を押し<br>ます。                                                                                                    |
| オペレーティングシステムのオンラインヘルプ                                                                                     | www.dell.com/support/windows                                                                                                    |
| トラブルシューティング情報、ユーザーズガイド、セットアップ<br>方法、製品仕様、テクニカルサポートブログ、ドライバ、ソフ<br>トウェアのアップデートなどは、                          | www.dell.com/support                                                                                                    |
| コンピュータのさまざまな問題に関するデルのナレッジベース<br>の記事。                                                                      | <ol> <li>www.dell.com/support にアクセスします。</li> <li>主題またはキーワードを検索ボックスに入力します。</li> <li>Search(検索) をクリックして、関連記事を取得します。</li> </ol>                             |
| お使いの製品について、次の情報を把握します。 ・ 製品仕様 ・ オペレーティングシステム                                                              | www.dell.com/support/manualsの「Me and My Dell」を参照して<br>ください。<br>お使いの製品に関する Me and My Dell(私とマイデル)を探す<br>には、次のいずれかの方法で製品を特定します。                            |
| <ul> <li>・ データのパックアップ</li> <li>・ トラブルシューティングと診断</li> <li>・ 工場出荷時の状態とシステムの復元</li> <li>・ BIOS 情報</li> </ul> | <ul> <li>Detect Product (製品を検出) を選択します。</li> <li>View Products (製品の表示) のドロップダウンメニューで<br/>製品を見つけます。</li> <li>検索バーに、サービスタグ ナンバーまたは製品 ID を入力します。</li> </ul> |

## デルへのお問い合わせ

販売、テクニカルサポート、カスタマーサービスに関するデルへのお問い合わせは、www.dell.com/contactdell を参照してください。

 メモ:お使いのコンピュータがインターネットに接続されていない場合は、購入時の納品書、出荷伝票、請求書、またはデルの 製品カタログで連絡先をご確認ください。

5